## ข้อแนะนำการใช้ระบบลงทะเบียนออนไลน์ขอใช้สิทธิเลือกตั้งนอกราชอาณาจักร <u>สถานเอกอัครราชทูต ณ กรุงปารีส</u>

หากเปิดเว็บไซต์ <u>https://stat.bora.dopa.go.th/Election/popout/</u> ไม่ได้ ให้ลองเปลี่ยนไปใช้ browser อื่น เช่น Chrome, Edge, Safari, Firefox

\*\*เงื่อนไข ลงทะเบียนออนไลน์ต้องมี (1) บัตรประชาชนรุ่นมีชิพสีฟ้า (2) หนังสือเดินทางที่มีอายุ

1. กรอกข้อมูลให้ตรงกับบัตรประจำตัวประชาชนของท่าน

| กรุณากรอก      | ข้อมูลของท่านให้ถูกต้อ | งครบถ้วน         |   |  |
|----------------|------------------------|------------------|---|--|
| เลขประจำตั:    | ประชาชน                |                  |   |  |
| 0-0000-00      | 000-00-0               |                  |   |  |
| เลขรหัสกำกั    | ບບັຕຣ (Laser ID)       |                  |   |  |
| AA0-0000       | 00-00                  |                  | 0 |  |
| ชื่อ *ไม่ต้องร | ะบคำนำหน้าชื่อ (เช่น น | าย. นาง. นางสาว) |   |  |
| ชื่อภาษาไทย    |                        |                  |   |  |
| นามสกล         |                        |                  |   |  |
| นามสกุลภาษ     | Ino                    |                  |   |  |
| วันเกิด        | เดือนเกิด              | ปีเกิด           |   |  |
| Suri           | • เดือน                | ▼ ບິ w.ศ.        |   |  |
| หมายเลขหน่     | ึงสือเดินทาง (Passpor  | t)               |   |  |
| หมายเลยหนึ่ง   | สือเดินทาง             |                  |   |  |
|                | - 100 M                |                  |   |  |
|                | dsoba                  | อบขอมูล          |   |  |

- เลขประจำตัวประชาชนมี 13 หลัก
- เลขรหัสกำกับบัตร (Laser ID) ดูจากด้านหลังบัตรประชาชน ประกอบด้วย
   ตัวอักษร 2 ตัว ตามด้วยตัวเลข 10 หลัก
- กรอกชื่อ นามสกุลภาษาไทย
- หนังสือเดินทาง (Passport) ต้องมีอายุอยู่

เมื่อกรอกข้อมูลครบถ้วน กดปุ่ม « ตรวจสอบข้อมูล » หลังจากนั้นจะเข้าสู่หน้าลงทะเบียน ขอใช้สิทธิเลือกตั้งนอกราชอาณาจักร  เข้าสู่หน้าลงทะเบียนขอใช้สิทธิเลือกตั้งนอกราชอาณาจักร ระบบจะ แสดงข้อมูลของผู้ลงทะเบียนโดยอัตโนมัติ

| 🛞 ระบบลงทะเบียมขอใช้สิทธิเลือกตั้งนอกราชอาณาจักร ทางอินเทอร์เน็ต                                 |         |
|--------------------------------------------------------------------------------------------------|---------|
| ระบบลงทะเบียนขอใช้สิทธิเลือกตั้งนอกราชอาณาจักร ทางอินเทอร์เน็ต                                   |         |
| ้ 1. ข้อมูลผู้ลงทะเบียน                                                                          |         |
| เลขประจำตัวประชาชน หมายเลขหนังสือเดินทาง<br>1- <b>เอราวิวิวิวิวิวิวิวิวิวิวิวิวิวิวิวิวิวิวิ</b> |         |
| ชื่อ - นามสกุล (Th) ชื่อ - นามสกุล (En)<br>เป็นที่ - เป็นสกุล (En)                               |         |
| ที่อยู่<br>สารางการเป็นสารางการเป็นการเหตุการจุงเทพมหานคร                                        |         |
| 2. ประวัติการลงทะเบียน                                                                           |         |
| ไม่พบประวัติการลงทะเบียน                                                                         |         |
| 3. ในการเลือกตั้งครั้งนี้ท่านมีความประสงค์                                                       |         |
| ์                                                                                                |         |
| Copyright © 2018-2020 by BORA-BOPA All Rights Reserved.                                          | v 1.0.0 |

| <ul> <li>๑งกะเบียนสถานที่ใช้สิทธิ/ขอเปลี่ยนแปลงสถานที่ใช้สิทธิ</li> <li>ขอกลับมาใช้สิทธิเลือกตั้งที่ประเทศไทย</li> <li>นี้ออกประเทศที่จะลงทะเบียนขอใร้สิทธิ</li> <li>**รพัสประเทศ</li> <li>FRE : ฝรั่งเศส</li> <li>สถานกด/สถานกงสล</li> <li>PAR : ปาวีส</li> <li>ได้อกสถานทูด/สถานกงสุล</li> <li>พากเคยองงทะเบียนไปแล้วสามารถขอกลับมาใช้สิทธิเลือกตั้งที่ประเทศไทย</li> <li>พากเคยองงทะเบียนไปแล้วสามารถขอกลับมาใช้สิทธิเลือกตั้งที่ประเทศไทย</li> <li>พากเคยองงทะเบียนไปแล้วสามารถขอกลับมาใช้สิทธิเลือกข้อนี้</li> <li>พากเคยองงทะเบียนไปแล้วสามารถขอกลับมาใช้สิทธิเลือกตั้งที่ประเทศไทย</li> <li>พากเคยองงทะเบียนไปแล้วสามารถขอกลับมาใช้สิทธิเลือกสังเมาให้สิทธิเลือกตั้งที่ประเทศไทย</li> <li>พากเคยองงทะเบียนไปแล้วสามารถขอกลับมาใช้สิทธิเสียงได้</li> <li>พากเคยองงทะเบียนไปแล้วสามารถขอกลับมาใช้สิทธิเลือกตั้งที่ประเทศไทย</li> <li>พากเคยองงทะเบียนไปแล้วสามารถขอกลับมาใช้สิทธิเสียงไป</li> <li>พารพัสประเทศ</li> <li>หราพัสประเทศ</li> <li>หราพัสประเทศ</li> <li>หราพัสประเทศ</li> <li>หราพัสประเทศ</li> <li>พารพัสประเทศ</li> <li>พารพัสประเทศ</li> </ul> |                                                                                                    | 3. ในการเลือกตั้งครั้งนี้ท่านมีความประสงค์                                                          |
|----------------------------------------------------------------------------------------------------|----------------------------------------------------------------------------------------------------|----------------------------------------------------------------------------------------------------|
| บรเกล       เลือกประเทศที่จะลงทะเบียนขอใร้สิทธิ       **รหัสประเทศ         FRE : ฝรั่งเศส       FRE : ฝรั่งเศส       FRE : ฝรั่งเศส                                                                                                    | ที่ใช้สิทธิ 🔿 ขอกลับมาใช้สิทธิเลือกตั้งที่ประเทศไทย <table-cell-rows> ที่ประเทศไทย โดยคิ๊กเลือกข้อนี้</table-cell-rows>        | ๏ ลงทะเบียนสถานที่ใช้สิทธิ/ขอเปลี่ยนแปลงสถานที่ใช้สิทธิ ◯ ขอกลัเ                                    |
| PAR : ปาวีส                                                                                                    | <ul> <li>เดือกประเทศที่จะลงทะเบียนขอใร้สิทธิ</li> <li>**รหัสประเทศ</li> <li>FRE : ฝรั่งเศส</li> <li>DPA : แอลจีเรีย</li> </ul> | ประเทศ<br>FRE : ฝรั่งเศส<br>                                                                        |
|                                                                                                    |                                                                                                    | PAR : ปารีส                                                                                         |
| เขตกงสุล<br>ฝรั่งเศส แอลจีเรีย โมหาโก<br>เลือกวธิการลงคะแนน<br>๑ กางโปรษณีย์ จะจัดเลือกตั้งทางไปรษณีย์วิธีเดียว                                                                                                    | ต ณ กรุงปารีส<br>ปรษณีย์วิธีเดียว                                                                                              | เขตกงสุล<br>ฝรั่งเศส แอลจีเรีย โมหาโก<br>เลือกวธิการลงคะแนน<br>เลือกวัธิการลงคะแนน<br>๑ กางโปรษณีย์ |

## ที่อยู่ปัจจุบันในต่างประเทศ

| 4. ที่อยู่ปัจจุบันในต่างประเทศ (*ต้องระบุเป็นภาษาฝรั่งเศส) |                                       |  |
|------------------------------------------------------------|---------------------------------------|--|
| House No (บ้านเลขที่)                                      | Street (nuu)                          |  |
| City (ເມືອง)                                               | State/Province/Region (มลรัฐ/จังหวัด) |  |
| Country (ประเทศ)                                           | Postal/Zip Code (รหัสไปรษณีย์)        |  |
| Telephone (โทรศัพท์)                                       | E-mail (อีเมล์)                       |  |

## ที่อยู่สำหรับจัดส่งเอกสารทางไปรษณีย์ <u>(สำคัญมาก</u> โปรดระบุให้ชัดเจน เพื่อให้เอกสารถึงมือท่านทันเวลา)

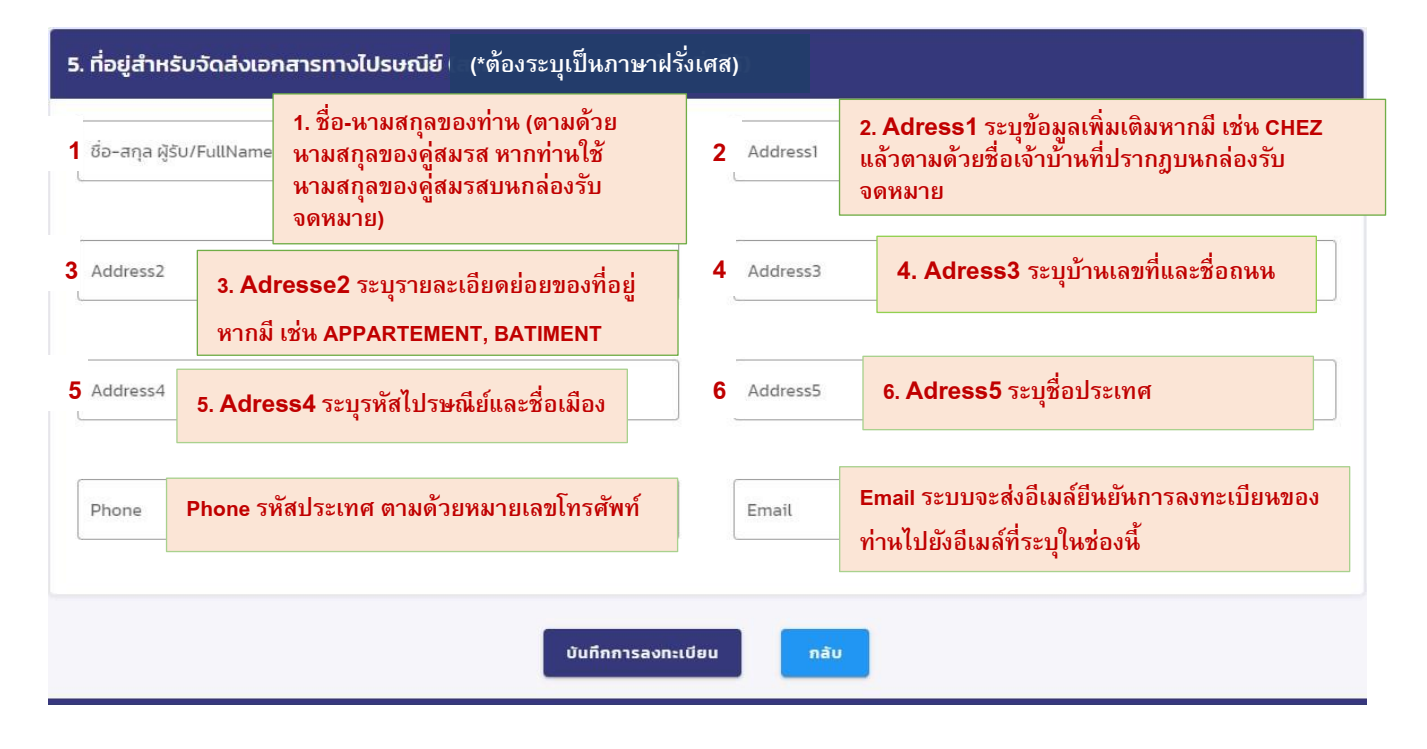

## <u>ตัวอย่าง</u>

| ที่อยู่สำหรับ     | จัดส่งเอก | สารทางไปรษณีย์ (*ตั้ถ | องระบุเป็นภาษา | เฝรั่งเศ | เส)      |      |                 |      |  |
|-------------------|-----------|-----------------------|----------------|----------|----------|------|-----------------|------|--|
| ชื่อ-สกุล ผู้รับ/ | /FullName | JATUPAN LERTT         | HAI            |          | Address1 | CHEZ | MME. ANNE DU    | PONT |  |
| Address2          | APPAF     | RTEMENT 25 RESIDE     | ENCE BOIS      |          | Address3 | 3 R  | UE LAVANT       |      |  |
|                   |           |                       |                | ונ       |          |      |                 |      |  |
| Address4          |           | 77200 TORCY           |                |          | Address5 |      | FRANCE          |      |  |
| Phone             | +         | 33 (0)6 23 66 77 99   |                |          | Email    | lert | tthai@gmail.com | ı    |  |
|                   |           |                       |                |          |          |      |                 |      |  |
|                   |           |                       | บันทึกการลงทะ  | :លើខប    | กลับ     |      |                 |      |  |

เมื่อกรอกข้อมูลการลงทะเบียนขอใช้สิทธิเลือกตั้งนอกราชอาณาจักรเรียบร้อยแล้ว กดปุ่ม « ตกลง » ระบบจะแสดงหน้าต่างยืนยันการบันทึกข้อมูล กด « ใช่ » เพื่อยืนยันการบันทึกข้อมูลและจะเข้าสู่หน้าพิมพ์เอกสาร หรือ « ไม่ »

ทต « เข » เพอยนยนการบนทกขอมูลและจะเขาสูหนาพมพเอกส เพื่อปิดหน้าต่างการยืนยัน (ยกเลิก)

| ยืนยันบันทึกการลงทะเบียน                                            |                        |      |
|---------------------------------------------------------------------|------------------------|------|
| ท่านต้องการบันทึกข้อมูลการลงทะเบียเ<br>อาณาจักรที่ระบุนี้ใช่หรือไม่ | มขอใช้สิทธิเลือกตั้งนอ | กราช |
|                                                                     | ໃช่                    | ໄມ່  |

3. เข้าสู่หน้าพิมพ์เอกสาร สามารถกดปุ่ม « พิมพ์เอกสาร » เพื่อพิมพ์

เอกสาร PDF คำขอลงทะเบียนใช้สิทธิเลือกตั้ง

| 🥵 ระบบลงทะเบียนขอไ | ช้สิกสิล์อกดั้งเอกราชอาณาจักร ทางอันเกอร์เน็ด                         |
|--------------------|-----------------------------------------------------------------------|
|                    | พิมพ์เอกสารลงทะเบียนขอใช้สิทธิเลือกตั้งนอกราชอาณาจักร ทางอินเทอร์เน็ต |
|                    | 🖨 พับพีเอกสาร C กลับหน้าธรก                                           |
|                    |                                                                       |

ภายหลังการลงทะเบียน หากไม่สามารถพิมพ์เอกสารได้ทันที หรือต้องการ เปลี่ยนแปลงข้อมูลที่ได้กรอกไว้ สามารถกลับมาที่เว็บไซต์เดิมเพื่อพิมพ์เอกสารหรือแก้ไข รายละเอียดได้

ทั้งนี้ สามารถตรวจสอบผลการลงทะเบียน (สิทธิเลือกตั้งนอกราชณาจักร) ได้ทาง

https://stat.bora.dopa.go.th/Election/engelection/#/

|                | ตรวจสอบการลงทะเบียนใช้สิทธิล่วงหน้า<br>นอกเขต นอกราชอาณาจักร |  |
|----------------|--------------------------------------------------------------|--|
| nation sunstal | ระบุเลขประจำตัวประชาชนในการตรวจสอบ                           |  |
|                | 🔍 เลขประจำตัวประชาชน 13 หลัก                                 |  |
|                | ตรวจสอบ                                                      |  |
|                | Copyright © 2018-2020 by BORA-DOPA<br>All Rights Reserved.   |  |
|                |                                                              |  |
|                |                                                              |  |